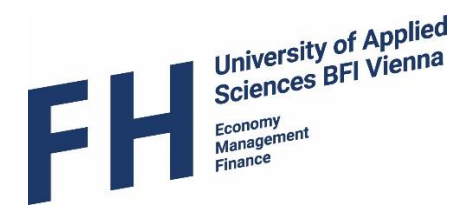

## MOBILITY-ONLINE

## Mobility-Online Manual for Incoming Students at University of Applied Sciences BFI Vienna

**Course Selection** 

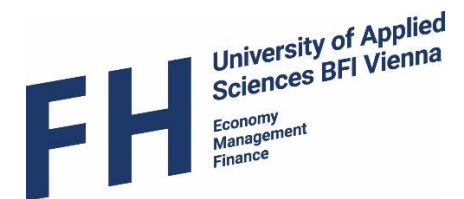

# Selecting courses and completing your Learning Agreement

- The Learning Agreement (LA) is the most important document for organising the academic part of your semester abroad. It is a mandatory component of all ERASMUS+ mobilities, and <u>we require</u> <u>ALL incoming exchange students to complete a LA</u> before the start of their semester with us.
- The purpose of the Learning Agreement is to ensure that you will receive recognition for the courses you have successfully completed at UAS BFI Vienna.
- The document therefore includes the courses you are planning to take at UAS BFI Vienna (see 6.2) and the courses or programme components (e.g. "Study Abroad Period" or "Mobility Window") that will be replaced at your home institution (see 6.1) if you successfully complete the selected courses in Vienna.

#### 1. Enter your home institution's courses

• Go to your application workflow and click on the link "Fill in the courses you would normally complete at your home institution"

| List of courses that will be accredited at | Fill in the courses you would normally      |
|--------------------------------------------|---------------------------------------------|
| home institution completed                 | complete at your home university (that will |
|                                            | be accredited after your exchange)          |
|                                            |                                             |

• To enter the first course, click either on "Enter further courses..." or on the paper symbol.

| Last name Test                                                | First name Test                         |
|---------------------------------------------------------------|-----------------------------------------|
| Home institution Fachhochschule Stralsund                     | Country of the home institution GERMANY |
| Host institution University of Applied Sciences BFI Vienna    | Country of host institution AUSTRIA     |
| Academic year 2018/2019                                       | Name of Semester Summer Sem. 2019       |
| Course unit title at the home institution Course no./home     | ECTS Credits                            |
| courses found! Please select left icon to enter a new course. |                                         |
|                                                               | Sum of ECTS credits:                    |

- Enter the following data and confirm by clicking "create":
  - 1. Course unit code if applicable, e.g. A123
  - 2. Course unit title, e.g. Business Management
  - 3. Number of ECTS Credits (or equivalent ask your mobility coordinator how to calculate this) for the relevant course, e.g. 3

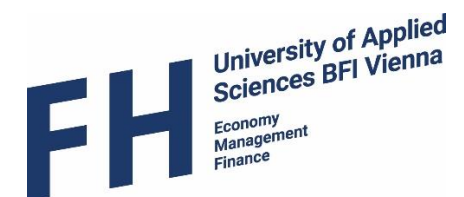

| Heat institution                          |                                                                                                    |
|-------------------------------------------|----------------------------------------------------------------------------------------------------|
| Host institution                          | University of Applied Sciences BFI Vienna - WIEN38                                                               |
| Study area                                | Economic / Business Sciences 🗠 Free places in this study area                                                    |
| Study field                               | European Economy and Business Management (English Programme) (Bachelor - 1389) 🔽 Free places in this study field |
| Academic year                             | 2018/2019 ?                                                                                                    |
| Semester                                  | Summer Sem. 2019 😪                                                                                               |
|                                           | 1                                                                                                    |
| Course unit code at the home institution  | A123                                                                                                    |
| Course unit title at the home institution | Business Management                                                                                              |
|                                           |                                                                                                    |
|                                           | A                                                                                                    |
|                                           | There are still 236 Characters available                                                                         |
| Number of ECTS Credits at the home        | 3.00                                                                                                    |
| institution                               |                                                                                                    |
| Cancel                                    |                                                                                                    |
|                                           |                                                                                                    |

• Repeat the process for all the courses that you want to have accredited.

If you have an integrated study abroad semester as part of your degree programme, just enter the component title (e.g. "Mobility Window" or "Study Abroad Semester") and the amount of credits you will receive for your semester abroad (e.g. "30").

• You can adjust your entries by clicking on the paper symbol and you can delete courses by clicking on the wastebasket symbol next to the course title.

| Last name                   | Test                                      | First name                      | Test                 |
|-----------------------------|-------------------------------------------|---------------------------------|----------------------|
| Home institution            | Fachhochschule Stralsund                  | Country of the home institution | GERMANY              |
| Host institution            | University of Applied Sciences BFI Vienna | Country of host institution     | AUSTRIA              |
| Academic year               | 2018/2019                                 | Name of Semester                | Summer Sem. 2019     |
| Course unit title at the ho | me institution Course no./home            | ECTS Credits                    |                      |
| usiness Management          | A123                                      | 3,00                            |                      |
| rinciples of Marketing      | A265                                      | 4,00                            |                      |
| Negotiation Strategies      | B341                                      | 2,00                            |                      |
| nter further courses        |                                           |                                 |                      |
|                             | 3 Course(s)                               |                                 | Sum of ECTS credits: |
|                             |                                           |                                 |                      |

#### 2. Select your courses at UAS BFI Vienna

• To select your courses, click on the link" Select your courses at UAS BFI Vienna".

| Selection of courses at UAS BFI Vienna | Select your courses at UAS BFI Vienna |
|----------------------------------------|---------------------------------------|
| completed                              |                                       |

Please note that course selection will only be available after 5 December/ 5 June. You will receive a notification e-mail from our Incoming Coordinator once the course selection is open.

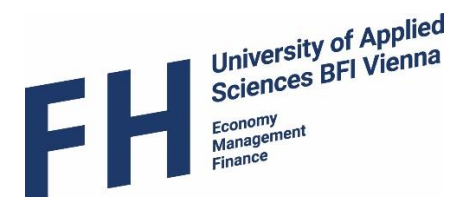

• To select the first course, click either on "Enter further courses..." or on the paper symbol.

| Last name                      | Test                                      | First name Test                         |
|--------------------------------|-------------------------------------------|-----------------------------------------|
| Home institution               | Fachhochschule Stralsund                  | Country of the home institution GERMANY |
| Host institution               | University of Applied Sciences BFI Vienna | Country of host institution AUSTRIA     |
| Academic year                  | 2018/2019                                 | Name of Semester Summer Sem. 2019       |
| Course unit title at the h     | ost institution Course no./host           | ECTS Credits                            |
| o courses found! Please select | left icon to enter a new course.          |                                         |
|                                |                                           | Sum of ECTS crodits:                    |

- Remember: You can choose courses from all our degree programmes, no matter which
  programme you selected during the application. However, note that places are limited and for
  some courses, pre-requisites apply. Courses from Master programmes are reserved for graduate
  students and some courses are only available to Double Degree students.
- The degree programme you selected during the application process will be automatically
  preselected. If you want to sign up for courses from other programmes, just select the relevant
  course from the drop down menu (1. in the picture below).
  Please note, that there is no degree programme called "Courses open for incomings" this is just
  a filter you can use in the Course catalogue to view ALL courses that are normally available to
  incoming students from all degree programmes.
- Courses are taught in either German or English. Please make sure to select only courses that match your language abilities. If you want to take courses in German, you need to provide a language statement from your home institution, confirming a min. Level of B2 → upload it onto Mobility Online.
- To find courses in your preferred language, choose either English or German from the drop down menu (2. in the picture below).
   *"Austrian language and culture" courses can be found by selecting "International Programme" (1.) and "German" (2.).*

| Host institution                                            | University of Applied Sciences BFI Vienna - WIEN38                                                                          |
|-------------------------------------------------------------|----------------------------------------------------------------------------------------------------|
| Study area                                                  | Economic / Business Sciences Free places in this study area                                                                 |
| Study field                                                 | European Economy and Business Management (English Programme) (Bachelor - 1389) 🛛 🗹 <u>Free places in this study field</u> 🚺 |
| Academic year                                               | 2018/2019                                                                                                    |
| Semester                                                    | Summer Sem. 2019                                                                                                    |
| Teaching language at the host institution                   | German 🛛 🕗 🖂 Free places in this language                                                                                   |
| Course unit at the host institution                         | < Please select> ~                                                                                                    |
| Course unit title at the host institution                   |                                                                                                    |
| Number of lessons at the host institution                   |                                                                                                    |
| Number of ECTS credits at the host<br>university            |                                                                                                    |
| Information about/Link to course at the<br>host institution |                                                                                                    |
| т                                                           | here are still 100000 Characters available                                                                                  |

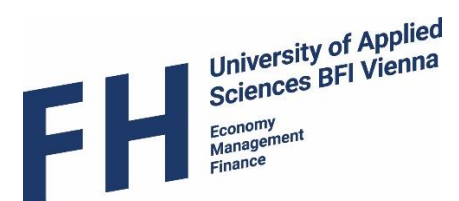

• Select the relevant course title from the drop down menu.

|               | Teaching language at the host institution    | English Free places in this language                                                                                                    | _ |
|---------------|----------------------------------------------|----------------------------------------------------------------------------------------------------|---|
|               | Course unit at the host institution          | < Please select>                                                                                                    |   |
|               | Course unit title at the host institution    | 0000-15-01-VZ-DE-13a_43831,44683 - International Business Policy<br>0000-15-01-VZ-DE-41a_43830,44678 - European Economic History                                                |   |
|               |                                              | 0000-15-01-VZ-DE-42a_43832,44679 - European Union Development<br>0000-15-01-VZ-DE-55b_45194 - Interdisciplinary View on the Black Sea Region                                    |   |
|               | Number of lessons at the host institution    | 0000-15-01-VZ-DE-56b_45193 - BSR as an Economic and Innovation Area                                                                                                    |   |
| Nur           | nber of ECTS Credits at the host institution | 0000-15-01-VZ-DE-6a_43828,44680 - International Corporate Finance<br>0000-15-01-VZ-DE-7a 43829,44682 - Intercultural Management                                                 |   |
| Information   | about/Link to course at the host institution | 0000-15-01-VZ-DE-8a_43822,44681 - International Marketing<br>0000-15-01-VZ-DE-9a_43823,44677 - International Project Management                                                 |   |
|               |                                              | 0000-15-01-VZ-DE-9a_44515,44677 - International Project Management<br>0000-17-01-VZ-DE-50c2_43827 - The Eastern Neighbourhood:Competition, Conflicts and International Business |   |
| Cancel Create |                                              |                                                                                                    |   |

Sometimes you will see that a course title is listed more than once; this means that the course is divided into several teaching groups or that it is available within both the part time and full time degree programme. Lessons for these groups might take place parallel or at different times. You should select only one of the groups!

• When you have selected a course, you will be able to see the timetable of the scheduled classes.

| Host institution                              | University of  | Applied Scie  | ences BFI V        | enna - WIEN38 🗸                                                                               |
|-----------------------------------------------|----------------|---------------|--------------------|-----------------------------------------------------------------------------------------------|
| Study area                                    | Economic / E   | Business Scie | ences 🖂 <u>F</u> i | ree places in this study area                                                                 |
| Study field                                   | International  | Program - 1   | 10001              | Free places in this study field                                                               |
| Academic year                                 | 2019/2020      | × (1          | 2                  |                                                                                               |
| Semester                                      | Winter Sem.    | 2019/2020     | $\sim$             |                                                                                               |
| Teaching language at the host institution     | German         | $\sim$        | Free place         | s in this language                                                                            |
| Link to the ECTS Description                  | https://oldww  | /w.fh-vie.ac. | at/en/ECTS         | -DS/Description-of-Individual-Course-Units/(lectureCourseId)/5602/(major)/10001/(studyplan)/2 |
| Course unit at the host institution           | 0000-15-01-    | VZ-DE-3a_5    | 3110 - Aust        | rian Language and Culture (Advanced) 💟 👫                                                      |
| Course unit title at the host institution     | Austrian Lang  | guage and C   | ulture (Adv        | anced)                                                                                        |
|                                               |                |               |                    |                                                                                               |
|                                               |                |               |                    |                                                                                               |
| Timetable                                     | date           | start time    | end time           |                                                                                               |
|                                               | 2019-09-30     | 12:10         | 15:25              |                                                                                               |
|                                               | 2019-10-14     | 12:10         | 15:25              |                                                                                               |
|                                               | 2019-10-21     | 12:10         | 15:25              |                                                                                               |
|                                               | 2019-10-28     | 12:10         | 15:25              |                                                                                               |
|                                               | 2019-11-04     | 12:10         | 15:25              |                                                                                               |
|                                               | 2019-11-11     | 12:10         | 15:25              |                                                                                               |
|                                               | 2019-11-18     | 12:10         | 15:25              |                                                                                               |
|                                               | 2019-11-25     | 12:10         | 15:25              |                                                                                               |
|                                               | 2019-12-02     | 12:10         | 15:25              |                                                                                               |
|                                               | 2019-12-09     | 12:10         | 15:25              |                                                                                               |
| Number of lessons at the host institution     |                | 0.0           | 0                  |                                                                                               |
| Number of ECTS credits at the host university |                | 5.0           | 0                  |                                                                                               |
| Link to course at the host institution        |                |               |                    |                                                                                               |
|                                               |                |               |                    |                                                                                               |
|                                               |                |               |                    |                                                                                               |
|                                               | There are stil | 100000 Ch     | aracters av        | ailable                                                                                       |
| Cancel Create                                 |                |               |                    |                                                                                               |

Make sure that the timetables of your selected courses do not clash or try to minimize clashes as much as possible. Course attendance is mandatory and you should not miss more than 30% of all classes.

• Click "create" to save your course selection.

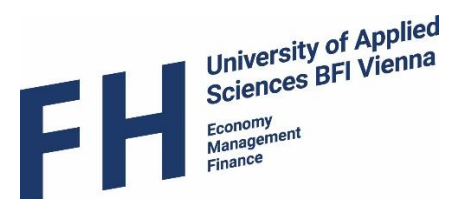

• If there are no more free spaces available, you will see the message below. Please choose a different group or a different course that still has available spaces.

| Action not suc     | essfully completed!                |    |
|--------------------|------------------------------------|----|
| No more free place | es for the choosen course availabl | e! |
|                    |                                    |    |
| Back               |                                    |    |

#### 3. Print your Learning Agreement

• After having selected your courses you should have a total amount of around 30 ECTS, as this is a normal semester workload.

We require a selection of min. 20 ECTS and accept max. 35 ECTS.

*Double Degree Students:* Please make sure you have selected courses based on the agreement between your and our study program. If you couldn't find a certain course, please contact our Incoming Coordinators.

 The LA can be generated by printing it from Mobility Online. If your home institution has their own LA version and only accepts that one, then you can hand in your home institution's version at UAS BFI Vienna. *Attention!* You still need to select your courses on Mobility Online though, as you will not be signed up to them otherwise.

| lecessary steps                                                          | Done                                                                                                    | Done on    | Done by                 | Direct access via following link                                                                                        |
|--------------------------------------------------------------------------|----------------------------------------------------------------------------------------------------|------------|-------------------------|----------------------------------------------------------------------------------------------------|
| Online Application (Student)                                             | <b>~</b>                                                                                                    | 04.10.2018 | Test Test               | Display/Edit Application Data                                                                                           |
| Confirmation E-Mail Online-Application (Mobility Coordinator)            | <b>~</b>                                                                                                    | 04.10.2018 | Automatically generated |                                                                                                    |
| Online Registration (Student)                                            | <b>~</b>                                                                                                    | 04.10.2018 | Test Test               |                                                                                                    |
| Personal Data completed (Student)                                        | <ul> <li>Image: A set of the set of the</li></ul> | 04.10.2018 | Test Test               | Complete Personal Data                                                                                                  |
| Application formally checked                                             | <b>~</b>                                                                                                    | 04.10.2018 | Mobility Incoming       |                                                                                                    |
| Passport sized picture uploaded                                          | <b>~</b>                                                                                                    | 26.11.2018 | Test Test               | Upload passport photo for the application                                                                               |
| Scan of relevant pages of your passport uploaded                         | <b>~</b>                                                                                                    | 26.11.2018 | Test Test               | upload proof relevant scans of your passport                                                                            |
| Upload your Highschool Diploma                                           | <ul> <li>Image: A set of the set of the</li></ul> | 26.11.2018 | Test Test               | Upload your Highschool Diploma                                                                                          |
| Upload Bachelor Diploma (for graduate students only)                     |                                                                                                    |            |                         | Upload Bachelor Diploma (for graduate students only)                                                                    |
| Transcript of Records (home university) uploaded                         | <ul> <li>Image: A set of the set of the</li></ul> | 26.11.2018 | Test Test               | upload Transcript of Records (home university)                                                                          |
| Proof of valid health insurance uploaded                                 | <ul> <li>Image: A set of the set of the</li></ul> | 26.11.2018 | Test Test               | upload proof of valid health insurance                                                                                  |
| List of courses that will be accredited at home institution<br>completed | <ul><li>✓</li></ul>                                                                                                    | 06.12.2018 | Test Test               | Fill in the courses you would normally complete at your hor<br>university (that will be accredited after your exchange) |
| Selection of courses at UAS BFI Vienna completed                         | <ul> <li>Image: A set of the set of the</li></ul> | 06.12.2018 | Test Test               | Select your courses at UAS BFI Vienna                                                                                   |
| Learning Agreement completed (Student)                                   |                                                                                                    |            |                         | Print Learning Agreement                                                                                                |

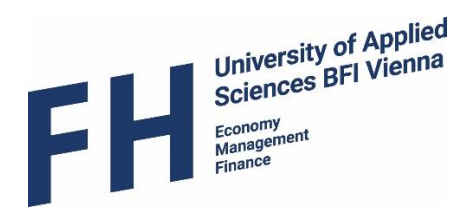

• This is what the course selection on your LA looks like:

| able A: Study programme abroad (at <u>University of Applied Scie</u>                                                                                                    | nces bfi Vienna)                                       |                        |
|----------------------------------------------------------------------------------------------------|--------------------------------------------------------|------------------------|
| Component title (as indicated in the course catalogue) at the receiving institution                                                                                                    | Semester<br>[fall or<br>spring]                        | ECTS<br>credits        |
| Composite Law                                                                                                    | Summer Sem.<br>2019                                    | 3,00                   |
|                                                                                                    | Summer Sem.<br>2019                                    | 3,00                   |
| Intercultural Management                                                                                                    | Summer Sem.<br>2019                                    | 6,00                   |
| EM1: Specialization European Management                                                                                                    | Summer Sem.<br>2019                                    | 3,00                   |
| Investment & Financing                                                                                                    | Summer Sem.<br>2019                                    | 5,00                   |
| European Union Development                                                                                                    | Summer Sem.<br>2019                                    | 3,00                   |
| New world of work                                                                                                    | Summer Sem.                                            | 5,00                   |
| International Marketing                                                                                                    | Summer                                                 | 2,00                   |
| Negotiations Management                                                                                                    | Sem. 2019                                              | Total:                 |
| nounce catalogue of receiving institution: <u>http://www.fh-vie.ac.agen/-</u><br>ndividual_cours.conits<br>able B: Group of educational components in the student's dep<br>ompleted at the sending (home) institution and which will be re | pree that would<br>pree that would<br>eplaced by the s | normally<br>tudy abroa |
| Component title (as indicated in the course catalogue) at the<br>sending institution                                                                                                    | Semester<br>[fall or<br>spring]                        | ECTS<br>credits        |
|                                                                                                    | Summer Sem.<br>2019                                    | 3,00                   |
| usiness Management                                                                                                    | Summer Sem.<br>2019                                    | 4,00                   |
| usiness Management                                                                                                    |                                                        | 2,00                   |
| usiness Management<br>inciples of Marketing                                                                                                    | Summer Sem.<br>2019                                    |                        |
| usiness Management<br>inciples of Marketing<br>egotiation Strategies                                                                                                    | Summer Sem.<br>2019<br>Summer<br>Sem. 2019             | 21,00                  |

- The total number of ECTS credits (or equivalent) in Table B should correspond to the total number of ECTS credits (or equivalent) contained in Table A. *However, it is up to your home institution which courses they will accept.*
- If you have completed your course selection, print the document, fill in your level of English and sign it.
- Then ask **the responsible person at your home institution** to **approve your course selection** and **sign the document** as well.

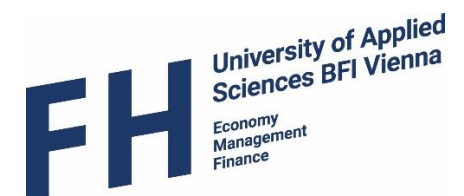

### 4. Submit your Learning Agreement

• Once you have the signatures, scan the whole document and upload it onto Mobility Online.

| Learning Agreement completed (Student)                                 | ✓ | 05.06.2019 | Anne Schitter | Print Learning Agreement         |
|------------------------------------------------------------------------|---|------------|---------------|----------------------------------|
| Learning Agreement approved and signed by home institution and student |   |            |               | Upload signed Learning Agreement |

#### Deadlines for handing in your Learning Agreement at UAS BFI Vienna:

| Winter semester (September – January/February)<br>by | 30 June    |  |
|------------------------------------------------------|------------|--|
| Summer semester (February – June/July) by            | 31 Decembe |  |

- Our Incoming Coordinators will check your course selection and contact you in case something needs to be adjusted (we don't check scheduling clashes!).
- If everything is fine, the course selection will be approved and the signed document will be uploaded onto Mobility Online. *Please refrain from inquiring about the approval status if you haven't submitted the LA more than two weeks before.*
- You can download the document by clicking on "View all uploaded documents" at the top of your workflow once it has been approved.

| Necessary steps        | Done     | Done on | Done by | Direct access via following link |
|------------------------|----------|---------|---------|----------------------------------|
| All uploaded documents | <b>V</b> |         |         | View all uploaded documents      |

#### Quick Checklist for your Learning Agreement:

- Select your courses online via <u>Mobility Online</u> (double check: language, pre-requisites, min. 20 ECTS/max. 35 ECTS)
- Print your Learning Agreement and sign it
- Ask your academic coordinator (home university) to sign the Learning Agreement
- Upload the signed Learning Agreement onto Mobility Online as soon as possible (latest by 30 June / 31 December)